## **Thesis Title Upload**

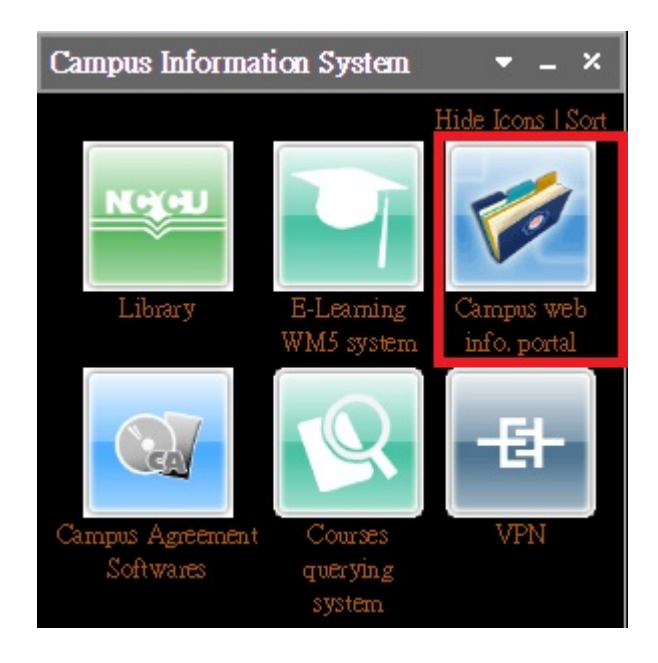

Step 1. Log in iNCCU, click "校務資訊系統/ Campus Web Info Portal"

Step 2. Click "研究生申報論文題目"

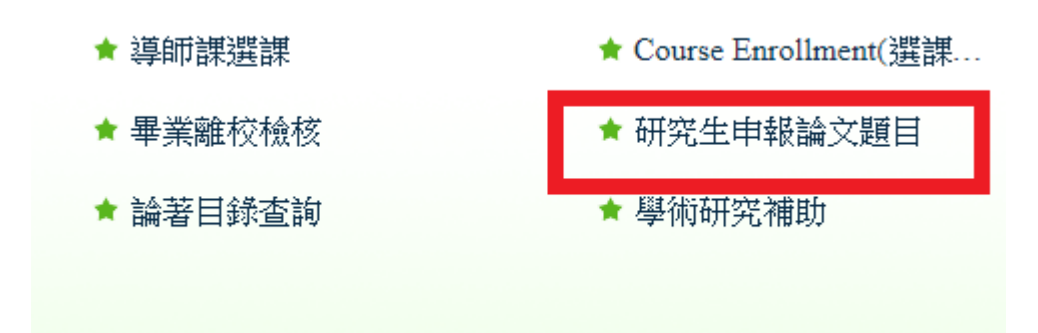

Step 3. Enter your potential thesis topic both in English and in Chinese and the name of your thesis advisor. If you don't have a Chinese title yet, USE A (-) AS A

REPLACEMENT. However, Chinese translation of your thesis title is required to apply for your final defense.

| Students                                                  | Faculty | Staff | Administration |  |  |  |
|-----------------------------------------------------------|---------|-------|----------------|--|--|--|
| NCCU Information System → Students → Academics→ 研究生申報論文題目 |         |       |                |  |  |  |

| Upload date $\rightarrow$                           | 維護日期        | 20180315                                                |  |  |  |
|-----------------------------------------------------|-------------|---------------------------------------------------------|--|--|--|
| Current Year/Semester $\rightarrow$                 | 學年/學期       | 106/2                                                   |  |  |  |
| Student ID/Name/Department $\rightarrow$            | 學號/姓名/糸級    | 105461030/林蕃娜/國傳碩二                                      |  |  |  |
| Contact No./Email Address $\rightarrow$             | 聯絡電話/電子郵件帳號 | /105461030@nccu.edu.tw<br>*若要修改,請按此                     |  |  |  |
| English Name $\rightarrow$                          | 英文姓名        | BRENNA DAVIDSON<br>*為利英文畢業證書之製作,請務必維護英文姓名。<br>*若要修改,請按此 |  |  |  |
| Enrollment Status $\rightarrow$                     | 學籍狀態        | 註冊                                                      |  |  |  |
| Total credits earned $\rightarrow$                  | 累計修習學分      | 28.0                                                    |  |  |  |
| Chinese Thesis Title $\rightarrow$                  | 論文中文名稱      | -                                                       |  |  |  |
| English Thesis Title $\rightarrow$                  | 論文英文名稱      | To Knee or not to knee: An examination o                |  |  |  |
| <u><b>NCCU</b></u> Thesis Advisor $\rightarrow$     | 校內指導教授      | 1. 条所查1   2. 条所查2   3. 条所查3                             |  |  |  |
|                                                     |             | 序號     校外教師姓名     服務單位     職稱       1                   |  |  |  |
| <u><b>Non-NCCU</b></u> Thesis Advisor $\rightarrow$ | 校外指導教授      |                                                         |  |  |  |
| 暫時存檔 確認存檔 取消                                        |             |                                                         |  |  |  |

-Enter ONLY the ADIVISOR's information (department and name).

| 學籍狀態   | 註冊                                       |                                                                                         |
|--------|------------------------------------------|-----------------------------------------------------------------------------------------|
| 累計修習學分 | 28.0                                     | Https://moltke.nccu.edu.tw/stuthesis_SSO/selT                                           |
| 論文中文名稱 | -                                        | Secure   https://moltke.nccu.edu.tw/stuthesis_SSO/se                                    |
| 論文英文名稱 | To Knee or not to knee: An examination o |                                                                                         |
| 校內指導教授 | 1 条所查1 Click - Step 1<br>2. 茶所查2 3. 茶所查3 | 周월译单位: 博雅學院 ← Department<br>請選擇老師: 林翠綱 • 傳播學院(College of Communication)<br>確定 • Faculty |
| 校外指導教授 | 序號     校外数師姓名     服務單位       1.          | This is Professor Trisha Lin                                                            |
|        | 暫時存檔 確認存檔 取消                             |                                                                                         |

Note:

-You may change/update your thesis title at any time.

-Additional application will be needed to change the thesis advisor.

-If your advisor is an NCCU faculty, click "系所查" in the "校内指導教授" column

to search for the faculty's name

-If your advisor is from outside NCCU, fill in the blanks in "校外指導教授",

including the advisor's name, affiliated university/department and his/her rank.

Step 4. Choose "暫時存檔" to save temporarily; "確認存檔" to confirm and save; "取消" to cancel.